## Studio Manager Tutorial

You need to make sure that you have the Device Driver and Studio Manager to make this work!

## **Over USB**

Firstly you need to set the desk to transmit and receive USB signals.

-Click DIO/SETUP until you reach the tab MIDI/HOST

-Change Studio Manager to USB

-Set the ports to whatever you want them to be, but remember they need to be configured later in Studio Manager so just make sure you're aware of that!

Open Studio Manager and make sure there's an 01v96 logo. If there isn't one there then you need to go into SM2>Preferences and add a device under the Modify Workspace tab. If there's no device there then you need the device driver which you can download online!

Still in Preferences go onto the Midi Settings tab and select the ports corresponding to whatever you set them as under DIO/SETUP.

Then finally under Preferences go onto the Preferences tab and uncheck the box.

Click OK.

Now double click the 01v96 logo.

You will see a basic desk setup here but you cannot control anything. Firstly you need to get the box up that will tell you whether you are online or not so click the WINDOWS tab and then go to MASTER. This will bring up a box with either OFFLINE or ONLINE at the top of it which will act as your indicator as to whether the desk and computer are speaking to each other.

Click FILE>SYSTEM SETUP and then click on the drop down box next to INPUT PORT and select the YAMAHA 01v96 Port.... Repeat the process for output port.

Then click OK and you're done! It should say ONLINE in this box now.